UnitedHealthcare LEAN<sup>®</sup> Scope of Appointment

LEAN now allows you to take an electronic Scope of Appointment (SOA)\*. The electronic SOA is available on the LEAN website and mobile app, and can be used online or offline on the mobile app. The electronic SOA can be signed by touch/mouse signature or Remote Signature.

\*Rules for obtaining a SOA have not changed. See your Agent Guide or the Sales Policy Scope of Appointment job aid for more information on SOA rules.

Step 1 On the Home Page, select the green Scope of Appointment button. This will open the electronic Scope of Appointment form.

Step 2 The first page is the Scope of Appointment form. You will have to complete all of the required fields on the form before you are able to proceed. This includes the plan types you discuss and the consumer's demographic information.

Step 3 The last page is the signature page. The electronic SOA must be signed by the consumer. This can be done either by a standard touch/mouse signature or by using Remote Signature.

The Remote Signature process for SOA is the same as it is for enrollment applications. Please see the Remote Signature Job Aid if you need more information.

After the SOA is signed or the remote signature request sent, you will receive a confirmation number beginning with an S for your SOA.

Confirmation #

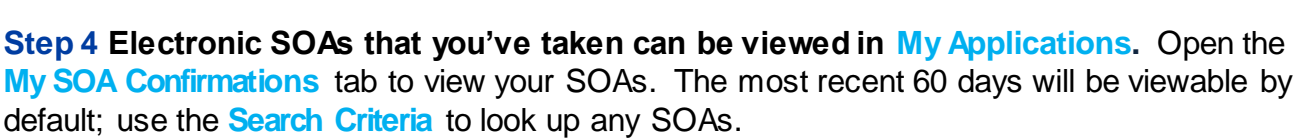

The Scope of Appointment has been completed

S-222811080719

| Action Required Complete    | d          |           |             |           |                |
|-----------------------------|------------|-----------|-------------|-----------|----------------|
| Confirmation Number         | First Name | Last Name | Signed Date | Status    | Date Completed |
| <sup>1</sup> S-222811080719 | test       | test      | 8/7/2019    | Completed | 8/7/2019       |
| View SOA Downloa            | ad SoA     |           |             |           |                |

Confidential property of UnitedHealth Group. For Agent use only. Not intended for use as marketing materials for the general public. Do not distribute, reproduce, edit or delete any portion without express permission of UnitedHealth Group.

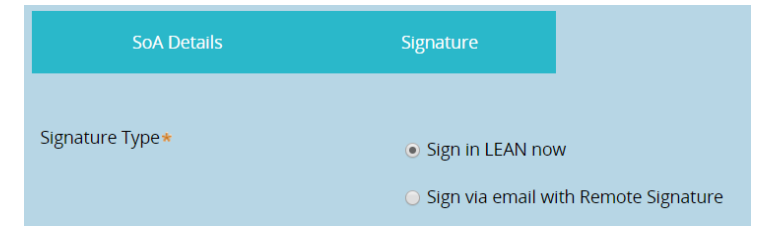

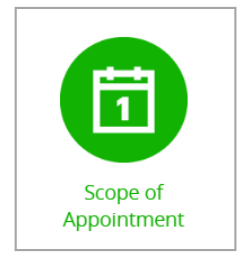

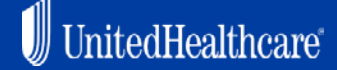